# **PCI30FG Series**

# PCI PnP Analog Input Board User's Manual

PCI30G, PCI30GA, PCI30G32, PCI30GA32 PCI30F, PCI30FA, PCI30F32, PCI30FA32

Eagle Technology – Cape Town, South Africa Copyright © 1999-2002 www.eagledaq.com

# Analog Input Boards Data Acquisition and Process Control

© Eagle Technology 31-35 Hout Street • Cape Town • South Africa Phone +27 21 423 4943 • Fax +27 21 424 4637 Email eagle@eagle.co.za

#### Copyright

All rights reserved. No part of this publication may be reproduced, stored in a retrieval system, or transmitted, in any form or any means, electronic, mechanical, by photographing, recording, or otherwise without prior written permission.

Copyright © Eagle Technology, South Africa August 2002 Revision 1.2

Information furnished in this manual is believed to be accurate and reliable; however no responsibility is assumed for its use, or any infringements of patents or other rights of third parties, which may result from its use.

Trademarks and Logos in this manual are the property of their respective owners.

#### **Product Warranty**

Eagle Technology, South Africa, warrants its products from defect in material and workmanship from confirmed date of purchase for a period of one year if the conditions listed below are met. The product warranty will call the Eagle Technology Data Acquisition Device short as **ETDAQD**.

- The warranty does not apply to an **ETDAQD** that has been previously repaired, altered, extended by any other company or individual outside the premises of Eagle Technology.
- That a qualified person configure and install the **ETDAQD**, and damages caused to a device during installation shall make the warranty void and null.
- The warranty will not apply to conditions where the **ETDAQD** has been operated in a manner exceeding its specifications.

Eagle Technology, South Africa, does not take responsibility or liability of consequential damages, project delays, damaging of equipment or capital loss as a result of its products.

Eagle Technology, South Africa, holds the option and final decision to repair or replace any **ETDAQD.** Proof of purchase must be supplied when requesting a repair.

# TABLE OF CONTENTS

| 1 INTRODUCTION                                                              | 1                       |
|-----------------------------------------------------------------------------|-------------------------|
| Features                                                                    | 1                       |
| Applications                                                                | 1                       |
| Key Specifications                                                          | 2                       |
| Software Support                                                            | 2                       |
| 2 INSTALLATION                                                              | 3                       |
| Package                                                                     | 3                       |
| Hardware Installation                                                       | 3                       |
| Software Installation<br>Windows 98<br>Post installation<br>Windows NT/2000 | <b>4</b><br>4<br>7<br>8 |
| Configuration                                                               | 9                       |
| Accessories                                                                 | 9                       |
| 3 INTERCONNECTIONS                                                          | 10                      |
| External Connectors                                                         | 10                      |
| Pin Assignments                                                             | 10                      |
| Signal Definitions                                                          | 12                      |
| Analog Input<br>Single Ended Inputs<br>Differential Inputs                  | <b>12</b><br>12<br>13   |
| Analog Output                                                               | 14                      |
| Digital Input/Output                                                        | 14                      |
| Counter-Timer                                                               | 14                      |
| 4 PROGRAMMING GUIDE                                                         | 15                      |
| EDR Enhanced API                                                            | 15                      |

| Digital Inputs/Outputs<br>Reading the Digital Inputs<br>Writing to the Digital Outputs       |                                                                                                    | <b>16</b><br>16<br>16             |
|----------------------------------------------------------------------------------------------|----------------------------------------------------------------------------------------------------|-----------------------------------|
| <b>Counters</b><br>Writing the i<br>Reading a co<br>Configuring                              | nitial counter value<br>ounter<br>a counter                                                                                            | <b>17</b><br>17<br>17<br>18       |
| Analog Outpu<br>Writing to a                                                                 | <b>t</b><br>DAC channel                                                                                                    | <b>19</b><br>19                   |
| Analog Input<br>Reading a sin<br>Configuring<br>Starting and<br>Getting data<br>Querying the | ngle voltage from a channel<br>the ADC subsystem for scanning<br>Stopping the ADC process<br>from the driver buffer<br>e ADC subsystem | <b>21</b><br>21<br>23<br>24<br>24 |
| 5 CALIBR                                                                                     | ATION                                                                                                    | 26                                |
| Requirements                                                                                 |                                                                                                    | 26                                |
| Software                                                                                     |                                                                                                    | 26                                |
| Connection                                                                                   |                                                                                                    | 27                                |
| Variable Resis                                                                               | tor Description                                                                                                    | 27                                |
| A/D Calibratin<br>Calibrating t                                                              | ng Procedure<br>he PCI30Gx series                                                                                                    | <b>28</b><br>28                   |
| A. SPECI                                                                                     | FICATION                                                                                                    | 29                                |
| B. CONFI                                                                                     | GURATION CONSTANTS                                                                                                    | 30                                |
| Query Codes                                                                                  |                                                                                                    | 30                                |
| Error Codes                                                                                  |                                                                                                    | 31                                |
| Digital I/O Co                                                                               | des                                                                                                    | 31                                |
| C. LAYOU                                                                                     | JT DIAGRAM                                                                                                    | 32                                |
| D. ORDEI                                                                                     | RING INFORMATION                                                                                                    | 33                                |

# **Table of Figures**

| Figure 2-1 Add New Hardware Wizard Step1 | 4  |
|------------------------------------------|----|
| Figure 2-2 Add New Hardware Wizard Step2 | 5  |
| Figure 2-3 Add New Hardware Wizard Step3 | 5  |
| Figure 2-4 Add New Hardware Wizard Step4 | 6  |
| Figure 2-5 Add New Hardware Wizard Step5 | 6  |
| Figure 2-6 Restart Your Computer         | 7  |
| Figure 2-7 System Properties             | 7  |
| Figure 2-8 EagleDAQ                      | 8  |
| Figure 2-9 A/D Span Jumper               | 9  |
| Figure 3-1 Single ended analog input     | 13 |
| Figure 3-2 Differential Analog Inputs    | 13 |
| Figure 4-A EDR Enhanced Design           | 15 |
| Figure 6-1 A/D Calibration Connections   | 27 |

# **Table of Tables**

| Table 3-1 External Analog Connector - SCSI-II-50F CENT | 11 |
|--------------------------------------------------------|----|
| Table 3-2 Internal DIO/CT Connector – IDC-40M          | 11 |
| Table 3-3 External DIO/CT Connector - DB-37M           | 11 |
| Table 3-4 Signal definitions                           | 12 |
| Table 4-1 Counter Assignment                           | 17 |
| Table 4-2 Counter Configuration                        | 18 |
| Table 6-1 VR Assignment                                | 27 |
| Table D-1 Ordering Information                         | 33 |

# **1** Introduction

The PCI30FG series are 32-bit bit PCI bus architecture data acquisition boards. They are available in two basic models, the G and F series. They can samples at 100kHz or 330kHz respectively. Addition to analog input, they also have analog output, digital input/output and counter-timer capabilities. For this reason the PCI30FG is an excellent all purpose data acquisition device with extensive analog input capabilities.

# Features

The PCI30FG does have some very unique features and are short listed below:

- 32-bit PCI bus Revision 2.1 compliant
- 8/16 differential or 16/32 single-ended A/D inputs
- 2K word A/D FIFO
- Auto channel scanning
- Software controlled input ranges and gains
- 3 x 8-bit I/O ports
- 4 x 16-bit user counter-timers

### **Applications**

The PCI30FG can be used in the following applications:

- Voltage monitoring
- Voltage control
- FFT signal calculation
- General process control
- Frequency measurement
- Pulse counting

# **Key Specifications**

- A/D resolution: 12-bits
- D/A resolution: 12-bits
- DIO width: 8-bits
- CT width: 16-bits
- A/D non-linearity: less than ±0.75LSB
- A/D ranges: ±5V, ±10V, 0-10V
- A/D scan rate: 100kHz or 330kHz
- A/D, D/A interfaces via a 50 way SCSI right angle female centronics connector
- Digital I/O, Counter-timer via IDC40 Header

# **Software Support**

The PCI30FG is supported by EDR Enhanced and comes with an extensive range of examples. The software will help you to get your hardware going very quickly. It also makes it easy to develop complicated control applications quickly. All operating system drivers, utility and test software are supplied on a CD-Rom.

2

# **2** Installation

This chapter describes how to install and configure the PCI30FG for the first time. Minimal configuration is necessary; almost all settings are done through software. The PCI BIOS will assign an I/O base address and interrupt level.

# Package

PCI30FG package will contain the following:

- PCI30FG PCI board
- EDR Enhanced Software Development Kit CD-Rom

# **Hardware Installation**

This section will describe how to install your PCI30FG into your computer.

• Switch off the computer and disconnect from power socket.

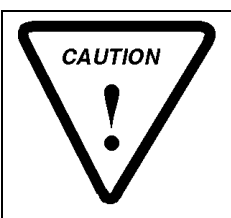

Failure to disconnect all power cables can result in hazardous conditions, as there may be dangerous voltage levels present in externally connected cables.

- Remove the cover of the PC.
- Choose any open PCI slot and insert PCI30FG.
- Insert bracket screw and ensure that the board sits firmly in the PCI socket.
- Install digital I/O connector cable.
- Replace the cover of the PC.
- Reconnect all power cables and switch the power on.
- The hardware installation is now completed.

### **Software Installation**

#### Windows 98

Installing the Windows 98 device driver is a very straightforward task. Because it is plug and play Windows will detect the PCI30FG as soon as it is installed. No setup is necessary. You simply only have to supply Windows with a device driver.

#### Wait until Windows detects the new hardware

| Add New Hardware Wiz | zard                                                                        |
|----------------------|-----------------------------------------------------------------------------|
|                      | This wizard searches for new drivers for:                                   |
|                      | PCI System Peripheral                                                       |
|                      | A device driver is a software program that makes a<br>hardware device work. |
| 8                    |                                                                             |
| <b>*</b>             |                                                                             |
|                      |                                                                             |
|                      | < Back Next > Cancel                                                        |

Figure 2-1 Add New Hardware Wizard Step1 Select Next

| Add New Hardware Wizard |                                                                                                    |  |
|-------------------------|----------------------------------------------------------------------------------------------------|--|
|                         | <ul> <li>What do you want Windows to do?</li> <li>Search for the best driver for your device.<br/>(Recommended).</li> <li>Display a list of all the drivers in a specific location, so you can select the driver you want.</li> </ul> |  |
|                         | < <u>B</u> ack Next > Cancel                                                                                                    |  |

Figure 2-2 Add New Hardware Wizard Step2

#### Select default option, search for best driver and select next

| Add New Hardware Wizard |                                                                                                    |  |
|-------------------------|----------------------------------------------------------------------------------------------------|--|
|                         | Windows will search for new drivers in its driver database<br>on your hard drive, and in any of the following selected<br>locations. Click Next to start the search.<br>Eloppy disk drives<br>CD-ROM drive<br>Microsoft Windows Update<br>Specify a Jocation:<br>E:\DRIVERS\WIN9X\PCI36C |  |
|                         | < Back Next > Cancel                                                                                                    |  |

Figure 2-3 Add New Hardware Wizard Step3

Select specify a location and enter the directory location of the driver on your EDR Enhanced SDK CD Rom <CDROM>\EDRE\DRIVERS\WDM\PCI30FG Select Next to proceed

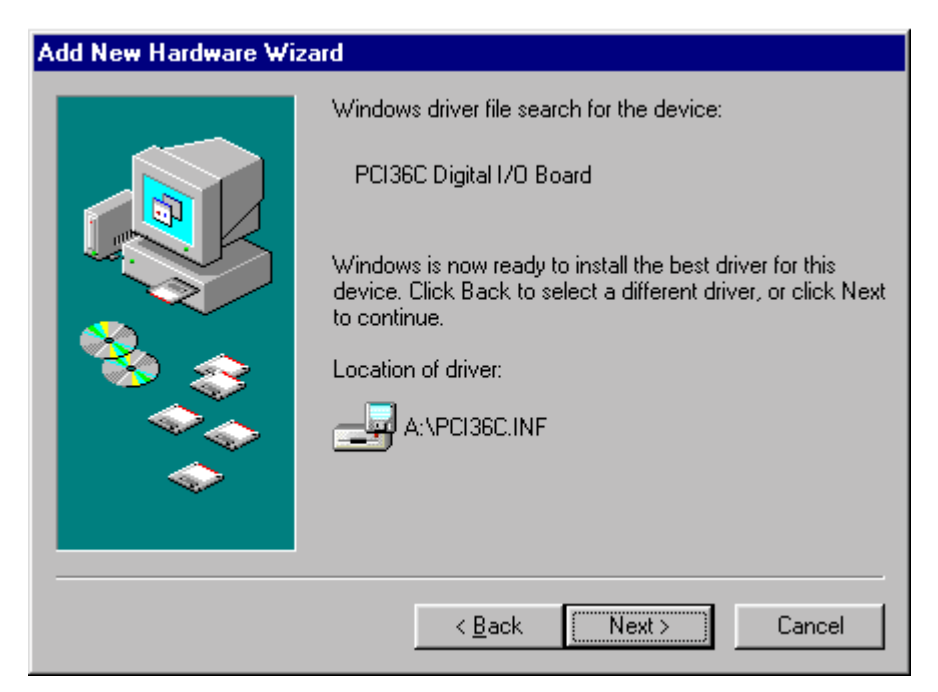

Figure 2-4 Add New Hardware Wizard Step4

Windows should have detected the proper driver and ready to install it. Select Next to proceed.

| Add New Hardware Wiza | ard                                                                                  |
|-----------------------|--------------------------------------------------------------------------------------|
|                       | Vindows has finished installing the software that your new hardware device requires. |
|                       | < Back Finish Cancel                                                                 |

Figure 2-5 Add New Hardware Wizard Step5

Click on the finish button to complete the installation. Click Yes to restart your computer.

| System S | Settings Change 🛛 🕅                                                     |
|----------|-------------------------------------------------------------------------|
| ?        | To finish setting up your new hardware, you must restart your computer. |
| -V-      | Do you want to restart your computer now?                               |
|          | <u>Yes</u> <u>N</u> o                                                   |

Figure 2-6 Restart Your Computer

#### **Post installation**

After your installation was complete there is a few steps that can be followed to check that your installation was successful.

- First make sure that the driver is working properly by opening the *system folder* in the control panel.
- Check under the system device list if your board is listed and working properly. See picture below.

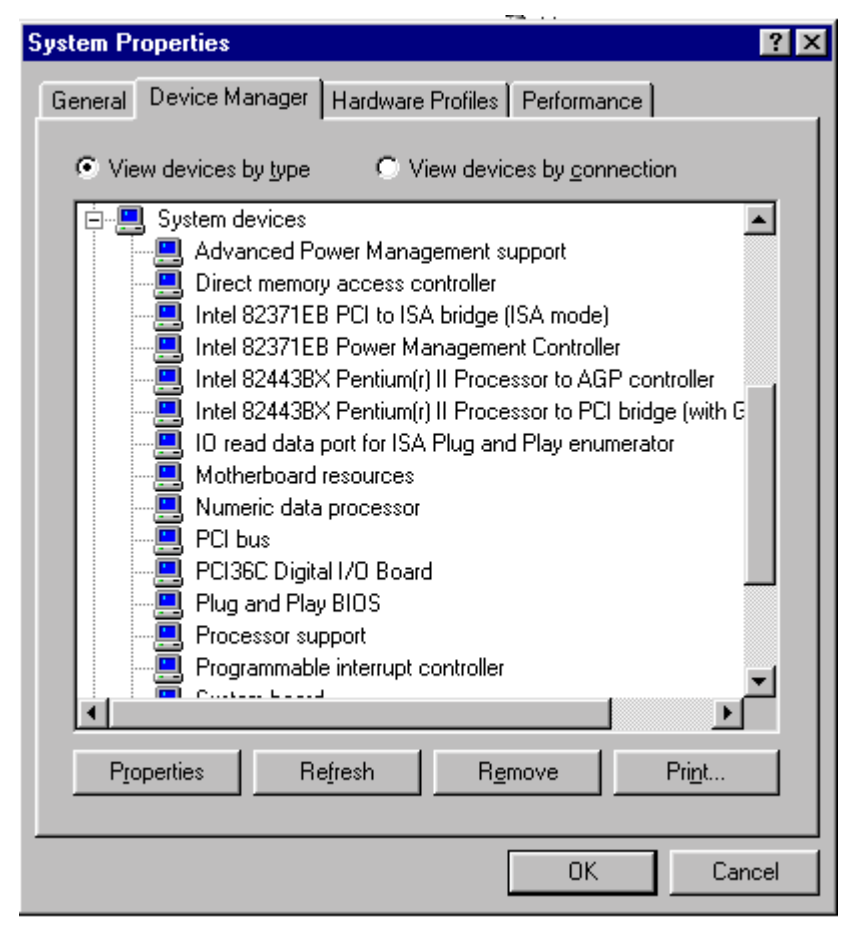

**Figure 2-7 System Properties** 

• Clearly you can see that the PCI36C is listed and working properly.

• Further open the control panel and then the *EagleDAQ* folder. This dialog should list all installed hardware. Verify your board's properties on this dialog. See picture below

| EDRE DAQ Board C                                                                                                    | onfiguration & In   | formation        | ×          |  |
|----------------------------------------------------------------------------------------------------|---------------------|------------------|------------|--|
| EDR Enhanced Software Development Kit<br>Eagle Technology<br>Copyright (c) 1994 - 2000<br>Cape Town, South Africa<br>http://www.eagle.co.za<br>email: eagle@eagle.co.za |                     |                  |            |  |
| EDRE API Information EDRE API Version 3.1.30                                                                                                    |                     |                  |            |  |
| Opering System                                                                                                    | i jwi               | indows 95/98 VxD |            |  |
| Installed Boards                                                                                                    | - Board Information |                  |            |  |
| 1000000100                                                                                                    | PCI36C 24 Ch        | DIO Board / 16 O | /C Outputs |  |
| 10000001                                                                                                    | Board Type          | 2                |            |  |
|                                                                                                    | Driver Version      | 1.1.6            |            |  |
|                                                                                                    | Manufactured On     | 27/6/2000        |            |  |
|                                                                                                    | Revision            | 2                |            |  |
|                                                                                                    |                     |                  | ОК         |  |

Figure 2-8 EagleDAQ

Now the first part of your installation has been completed and ready to install the EDR Enhanced Software Development Kit.

 Run setup.exe found on the EDR Enhanced SDK CD-Rom and follow the on screen instructions

#### Windows NT/2000

Windows NT/2000 does not require any special setup procedure. The Windows NT driver does not support plug and play. If Windows 2000 detects a new device simply install a default driver, or so called placeholder.

To install the Windows NT/2000 drivers simply run **setup.exe** on the EDR Enhanced CD-Rom. This will automatically install the device drivers. Restart your computer when done. Open the *EagleDAQ* folder in the control panel to check if your installation was successful. Figure 2-8 shows a successful installation.

# Configuration

Only the PCI30Gx series allows one manual setting. The PCI30Gx series has one jumper, LK1, to change the voltage span. The figure below shows the two different jumper settings.

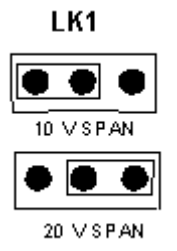

Figure 2-9 A/D Span Jumper

### Accessories

The PCI30FG does have a wide variety of accessories that it can be connected too. See chapter on accessories.

3

# **3 Interconnections**

The PCI30FG is designed so that there is a connector for analog signals and digital signals. The analog connector is on the bracket attached to the board and the other a connector on the PCB internal to the PC.

### **External Connectors**

The PCI30FG does have two connectors, a SCSI-II-50 female centronics and an IDC40 male. The ICD40M can also be extended to the computer casing by making use of an extender cable and bracket that is supplied with the PCI30FG package. The extender cable will make the digital I/O and countertimer signals available outside the computer casing. The connector is a DB37 male.

### **Pin Assignments**

The table below shows the pin assignments for the PCI30FG.

| Pin | Name     | Pin | Name    |
|-----|----------|-----|---------|
| 1   | +5V      | 26  | +12V    |
| 2   | EXT TRIG | 27  | -12V    |
| 3   | DGND     | 28  | EXT CLK |
| 4   | DAC3     | 29  | SENSE3  |
| 5   | DAC2     | 30  | SENSE2  |
| 6   | DAC1     | 31  | SENSE1  |
| 7   | DAC0     | 32  | SENSE0  |
| 8   | AGND     | 33  | AGND    |
| 9   | AGND     | 34  | AGND    |
| 10  | CHAN0    | 35  | CHAN1   |
| 11  | CHAN2    | 36  | CHAN3   |
| 12  | CHAN4    | 37  | CHAN5   |
| 13  | CHAN6    | 38  | CHAN7   |
| 14  | CHAN8    | 39  | CHAN9   |
| 15  | CHAN10   | 40  | CHAN11  |
| 16  | CHAN12   | 41  | CHAN13  |

| 17 | CHAN14 | 42 | CHAN15 |
|----|--------|----|--------|
| 18 | CHAN16 | 43 | CHAN17 |
| 19 | CHAN18 | 44 | CHAN19 |
| 20 | CHAN20 | 45 | CHAN21 |
| 21 | CHAN22 | 46 | CHAN23 |
| 22 | CHAN24 | 47 | CHAN25 |
| 23 | CHAN26 | 48 | CHAN27 |
| 24 | CHAN28 | 49 | CHAN29 |
| 25 | CHAN30 | 50 | CHAN31 |

Table 3-1 External Analog Connector - SCSI-II-50F CENT

| Pin | Name  | Pin | Name  |
|-----|-------|-----|-------|
| 1   | PA0   | 2   | PA1   |
| 3   | PA2   | 4   | PA3   |
| 5   | PA4   | 6   | PA5   |
| 7   | PA6   | 8   | PA7   |
| 9   | PB0   | 10  | PB1   |
| 11  | PB2   | 12  | PB3   |
| 13  | PB4   | 14  | PB5   |
| 15  | PB6   | 16  | PB7   |
| 17  | PC0   | 18  | PC1   |
| 19  | PC2   | 20  | PC3   |
| 21  | PC4   | 22  | PC5   |
| 23  | PC6   | 24  | PC7   |
| 25  | DGND  | 26  | CLK2  |
| 27  | CNT0  | 28  | OUT2  |
| 29  | COUT0 | 30  | CGTE0 |
| 31  | CGTE1 | 32  | CNT1  |
| 33  | CNT2  | 34  | COUT1 |
| 35  | COUT2 | 36  | CGTE2 |
| 37  | +5V   | 38  | DGND  |
| 39  | DGND  | 40  | DGND  |

Table 3-2 Internal DIO/CT Connector – IDC-40M

| Pin | Name  | Pin | Name  |
|-----|-------|-----|-------|
| 1   | PA0   | 20  | PA1   |
| 2   | PA2   | 21  | PA3   |
| 3   | PA4   | 22  | PA5   |
| 4   | PA6   | 23  | PA7   |
| 5   | PB0   | 24  | PB1   |
| 6   | PB2   | 25  | PB3   |
| 7   | PB4   | 26  | PB5   |
| 8   | PB6   | 27  | PB7   |
| 9   | PC0   | 28  | PC1   |
| 10  | PC2   | 29  | PC3   |
| 11  | PC4   | 30  | PC5   |
| 12  | PC6   | 31  | PC7   |
| 13  | DGND  | 32  | CLK2  |
| 14  | CNT0  | 33  | OUT2  |
| 15  | COUT0 | 34  | CGTE0 |
| 16  | CGTE1 | 35  | CNT1  |
| 17  | CNT2  | 36  | COUT1 |
| 18  | COUT2 | 37  | CGTE2 |
| 19  | +5V   |     |       |

Table 3-3 External DIO/CT Connector - DB-37M

# **Signal Definitions**

This sections deal with all the signals abbreviations.

| ŝ, |          | 0                                      |
|----|----------|----------------------------------------|
|    | Signal   | Description                            |
|    | CHAN0-31 | Analog input channel                   |
|    | DAC0-3   | Analog output channel                  |
|    | SENSE0-3 | Sensing line for analog output channel |
|    | PA0-7    | Port A on PPI                          |
|    | PB0-7    | Port B on PPI                          |
|    | PC0-7    | Port C on PPI                          |
|    | CNT0-2   | User counter clock input               |
|    | COUT0-2  | User counter clock output              |
|    | CGTE0-2  | User counter gate                      |
|    | CLK2     | Internal counter input                 |
|    | OUT2     | Internal counter output                |

**Table 3-4 Signal definitions** 

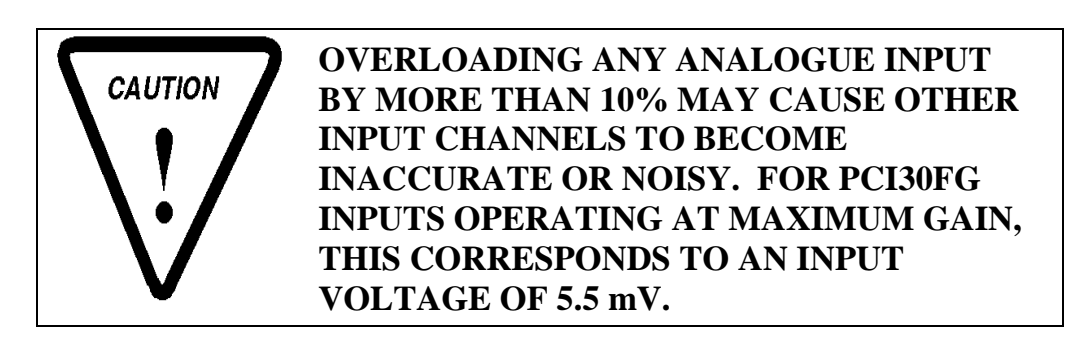

# **Analog Input**

Analog signals are connected either as single ended or differential inputs.

#### **Single Ended Inputs**

With single ended inputs, connections share a common low reference that is connected to analog ground. See figure below.

The advantage of such a connection is that you have a maximum number of inputs. Its major disadvantage is the loss of common mode rejection obtainable from differential mode. Single ended inputs are very sensitive to noise lead lengths should be kept as short as possible.

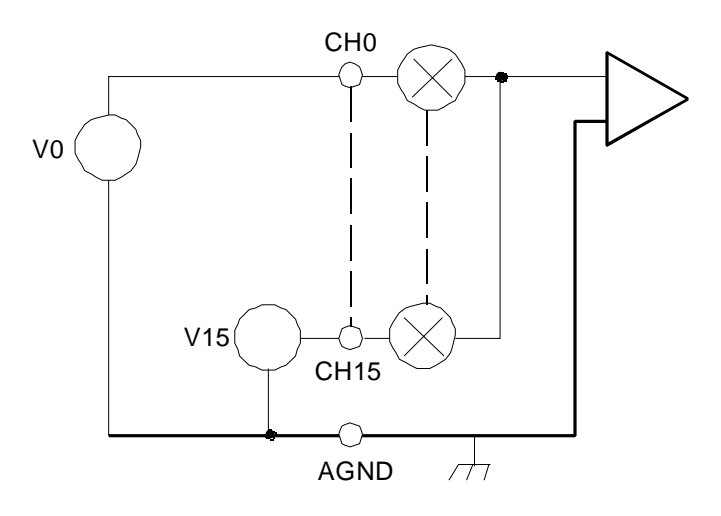

Figure 3-1 Single ended analog input

### **Differential Inputs**

In differential input mode two multiplexer switches per channel are used. The A/D converter measures the difference in potential between the two channels.

Channels are paired to form a single differential input. Channel 0 and channel 8 is used as channel 0, channels 1 and 9 etc. To connect see diagram below. It is also very important to know that each return connection must be referenced to analog ground.

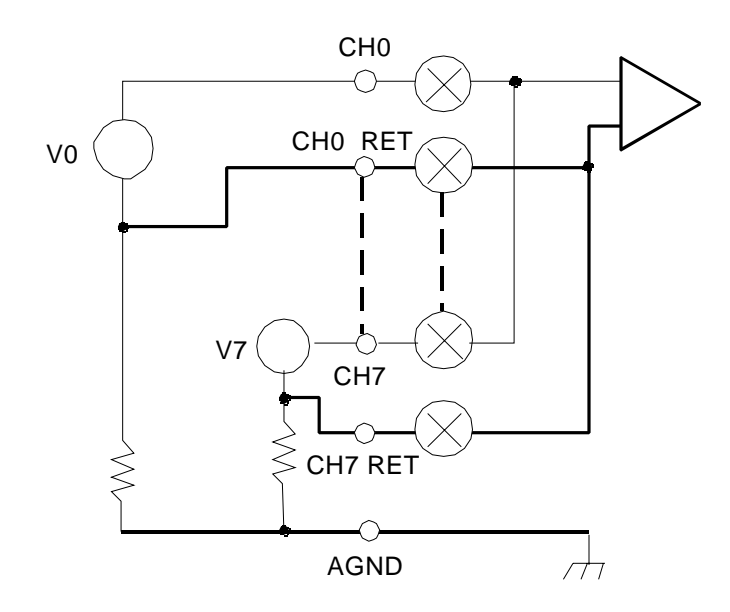

Figure 3-2 Differential Analog Inputs

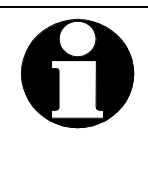

In differential mode, all signal inputs to the PCI30FG must be referred to ground. This can be done by connecting a 1 to 10  $k\Sigma$  resistor from the low end of each input to ground.

# Analog Output

The analog outputs come with sense lines and it is important to make sure that they are connected to the correct channel. If left unconnected the output will simple float at +10V or -10V. The analog output range is  $\pm 10V$  and is fully software configurable. The EDR Enhanced driver support auto ranging and will always select the range with the best possible resolution. For normal operation simply connect SENSE0 to DAC0.

# **Digital Input/Output**

The PCI30FG has got 3x8-bit digital I/O ports that are fully configurable as inputs or outputs. The digital I/O uses a chip that is fully compatible with the Intel 8255 programmable peripheral interface. Make sure not to overload the PPI because it will cause serious damage and will need to be repaired.

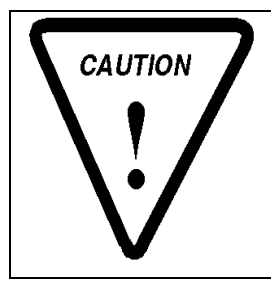

OVERLOADING ANY DIGITAL I/O LINE WILL CAUSE SERIOUS DAMAGE TO THE DIGITAL I/O CHIP. OPERATING OUTSIDE THE TTL VOLTAGE RANGE WILL CAUSE PERMANENT DAMAGE TO THE DIGITAL I/O CONTROL CIRCUIT.

# **Counter-Timer**

There are six counter-timers on the PCI30FG of which four are available for the user. Two are used for A/D timing. The timers are compatible with the Intel 8254 counter-timer device. The 8254 counter-timer datasheets can be used as reference for configuring the counter-timer sub-system.

There is no onboard clock for the user counter-timers and an external clock is required.

4

# **4 Programming Guide**

The PCI30FG is supplied with a complete software development kit. EDR Enhanced (EDRE SDK) comes with drivers for many operating systems and a common application program interface (API). The API also serves as a hardware abstraction layer (HAL) between the control application and the hardware. The EDRE API make it possible to write one application that can be used on all hardware with common sub-systems.

The PCI30FG can also be programmed at register level, but it is not recommended. A detailed knowledge of the PCI30FG is needed and some knowledge about programming Plug and Play PCI devices. We recommend that you only make use of the software provided by Eagle Technology.

### **EDR Enhanced API**

The EDR Enhanced SDK comes with both ActiveX controls and a Windows DLL API. Examples are provided in many different languages and serve as tutorials. EDRE is also supplied with a software manual and user's guide.

The EDRE API hides the complexity of the hardware and makes it really easy to program the PCI30FG. It has got functions for each basic sub-system and is real easy to learn.

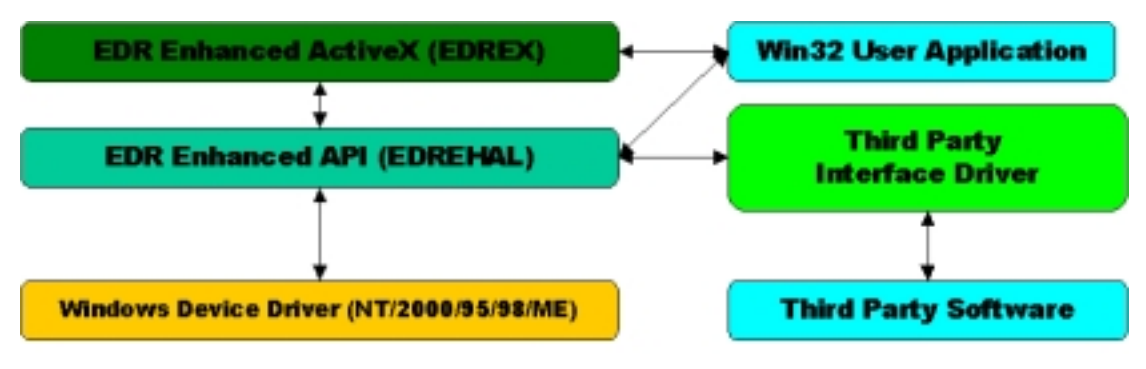

Figure 4-A EDR Enhanced Design

# **Digital Inputs/Outputs**

The PCI30FG has 24 digital I/O lines, configured as 3 x 8-bit ports. The EDRE API supports auto direction configuration. By writing to or reading from a port, it is automatically configured as an output or input. A port is defined as a collection of simultaneous configurable entities. Thus in the case of the PCI30FG each port is only 8-bits wide.

# **Reading the Digital Inputs**

A single call is necessary to read a digital I/O port.

### **API-CALL**

#### Long EDRE\_DioRead(ulng Sn, ulng Port, ulng \*Value)

The serial number, port, and a pointer to variable to hold the result must be passed by the calling function. A return code will indicate if any errors occurred.

#### ACTIVEX CALL

#### Long EDREDioX.Read(long Port)

Only the port-number needs to be passed and the returned value will either hold an error or the value read. If the value is negative an error did occur.

### Writing to the Digital Outputs

A single call is necessary to write to a digital I/O port.

#### **API-CALL**

#### Long EDRE\_DioWrite(ulng Sn, ulng Port, ulng Value)

The serial number, port, and a value must be passed by the calling function. A return code will indicate if any errors occurred.

#### **ACTIVEX CALL**

#### Long EDREDioX.Write(long Por, ulng Value)

The port number and value to be written needs to be passed and the returned value holds an error or the value read. If the value is negative an error did occur.

#### Counters

The counter sub-system is supported by functions to Write, Read and Configure. There are 4 counters that are available to the user and are compatible with the industry standard 8254 counter-timer. The table below shows all counters and their assigned function on the board. Please note that only some are available for the user. The 8254 datasheet has more information on the counter-timer modes.

| Counter | Software Assigned<br>Number | Description    |
|---------|-----------------------------|----------------|
| 0       | N/A                         | ADC clock      |
| 1       | N/A                         | ADC prescaler  |
| 2       | 3                           | User Counter 3 |
| 3       | 0                           | User Counter 0 |
| 4       | 1                           | User Counter 1 |
| 5       | 2                           | User Counter 2 |

 Table 4-1 Counter Assignment

#### Writing the initial counter value

A single call is necessary to write a counter's initial load value.

#### **API-CALL**

#### Long EDRE\_CTWrite(ulng Sn, ulng Ct, ulng Value)

The serial number, counter-number, and a value must be passed by the calling function. A return code will indicate if any errors occurred.

#### ACTIVEX CALL

#### Long EDRECTX.Write(long Port, ulng Value)

The port number and value to be written needs to be passed and the returned value holds an error or the value read. If the value is negative an error did occur.

#### **Reading a counter**

A single call is necessary to read a counter's current value.

#### **API-CALL**

#### Long EDRE\_CTRead(ulng Sn, ulng Ct, pulng Value)

The serial number, counter-number, and a pointer must be passed by the calling function. A return code will indicate if any errors occurred. The value buffer will hold the value read from the counter.

#### **ACTIVEX CALL**

#### Long EDRECTX.Read(long Port)

The port number needs to be passed. The returned value will either hold the error code or the value read from the counter. If negative it means an error occurred, otherwise it is the value read from the counter.

#### **Configuring a counter**

A single call is necessary to configure a counter. An external clock must clock the first three counters, but the internal 8MHz clock clocks the fourth counter.

#### **API-CALL**

# Long EDRE\_CTConfig(ulng Sn, ulng Ct, ulng Mode, ulng Type, ulng ClkSrc, ulng GateSrc)

The serial number, counter-number, mode, type, clock source and gate source is needed to specify a counter's configuration. A return code will indicate if any errors occurred.

#### ACTIVEX CALL

Long EDRECTX.Configure(long ct, long mode, long type, ulng source, ulng gate) The counter-number, mode, type, clock source and gate source is needed to specify a counter's configuration. A return code will indicate if any errors occurred.

Only the counter mode parameter is used by the PCI30FG. The table below shows the options for each parameter.

| Parameter | Description                                       |
|-----------|---------------------------------------------------|
| Sn        | Serial Number                                     |
| Ct        | Counter Number:                                   |
|           | 0 : User Counter 0                                |
|           | 1 : User Counter 1                                |
|           | 2 : User Counter 2                                |
|           | 3 : User Counter 3                                |
| Mode      | 8254 Counter Mode. See 8254 datasheet for details |
| Туре      | Not Used                                          |
| Source    | Not Used                                          |
| Gate      | Not Used                                          |

Table 4-2 Counter Configuration

#### How to latch all counters

The 8254 counters support a function where all counters can be latched at the same time. The PCI30FG driver supports this function through a query call to the driver. This will only work on the first 3 user counters.

Example: Unsigned long sn=1000000001 EDRE\_Query(sn,CTLATCALL=302,0)

# Analog Output

The PCI30FG-A version has 4 x 12-bit DAC channels that support single write and signal generation. Signal generation is done form a driver buffer and use user counter 3 for timing. Signals can be generated at 5KHz.

### Writing to a DAC channel

A single call is necessary to set a voltage on a DAC channel.

#### **API-CALL**

#### Long EDRE\_DAWrite (ulng Sn, ulng Channel, long uVoltage)

The serial number, DAC channel and micro-voltage is needed to set a DAC channel's voltage. A return code will indicate if any errors occurred.

#### ACTIVEX CALL

#### Long EDREDAX.Write (long Channel, long uVoltage)

The DAC channel and micro-voltage is needed to set a DAC channel's voltage. A return code will indicate if any errors occurred.

### **Generating a Waveform**

Generating a waveform is basically a two-step process. First configure a channel then start and stop it. The board can output signals from a driver buffer at a maximum of 5KHz per channel. Two modes are available, non-loop mode and pattern mode. The non-loop mode is will stream the values in the driver buffer only once and then stop, where pattern only resides inside the buffer. Please note that the diver buffer depth is only 1024 samples per channel.

#### **API-CALL**

Long EDRE\_DAConfig (ulng Sn, ulng Channel, ulng Frequency, ulng ClkSrc, ulng GateSrc, ulng Continuous, ulng Length, long \*uVoltage)

| Parameter                             | Туре              | Description                       |
|---------------------------------------|-------------------|-----------------------------------|
| Sn                                    | Unsigned long     | Board's serial number             |
| Channel                               | Unsigned long     | Channel                           |
|                                       |                   | 0: DAC Channel 0                  |
|                                       |                   | 1: DAC Channel 1                  |
|                                       |                   | 2: DAC Channel 2                  |
|                                       |                   | 3: DAC Channel 3                  |
| Frequency                             | Unsigned long     | Sample output frequency           |
| ClkSrc                                | Unsigned long     | ALWAYS USE USER COUNNTER 3        |
| GateSrc                               | Unsigned long     | NOTE USED                         |
| Continuous                            | Unsigned long     | MODE                              |
|                                       |                   | 0: non-loop-mode                  |
|                                       |                   | 1: loop-mode                      |
| Length                                | Unsigned long     | Buffer length (1024 MAX)          |
| uVoltage                              | Pointer to a long | Buffer filled with micro voltages |
| , , , , , , , , , , , , , , , , , , , | buffer            |                                   |
| Return                                | Long              | Error Code                        |

#### **ACTIVEX CALL**

Long EDRDAX.Configure (long Channel, long Frequency, long ClkSrc, long GateSrc, long Continuous, long Length, long \*uVoltage)

| Parameter  | Туре              | Description                       |
|------------|-------------------|-----------------------------------|
| Channel    | Long              | Channel                           |
|            | -                 | 0: DAC Channel 0                  |
|            |                   | 1: DAC Channel 1                  |
|            |                   | 2: DAC Channel 2                  |
|            |                   | 3: DAC Channel 3                  |
| Frequency  | Long              | Sample output frequency           |
| ClkSrc     | Long              | ALWAYS USE USER COUNNTER 3        |
| GateSrc    | Long              | NOTE USED                         |
| Continuous | Long              | MODE                              |
|            | -                 | 0: non-loop-mode                  |
|            |                   | 1: loop-mode                      |
| Length     | Long              | Buffer length (1024 MAX)          |
| uVoltage   | Pointer to a long | Buffer filled with micro voltages |
| _          | buffer            | -                                 |
| Return     | Long              | Error Code                        |

API-CALL Long EDRE\_DAControl (ulng Sn, ulng Channel, ulng Command)

| Parameter | Туре          | Description           |
|-----------|---------------|-----------------------|
| Sn        | Unsigned long | Board's serial number |
| Channel   | Unsigned long | Channel               |
|           |               | 0: DAC Channel 0      |
|           |               | 1: DAC Channel 1      |
|           |               | 2: DAC Channel 2      |
|           |               | 3: DAC Channel 3      |
| Command   | Unsigned long | Command Code          |
|           |               | 0: NULL               |
|           |               | 1: Start process      |
|           |               | 2: Stop process       |
| Return    | Long          | Error Code            |

#### ACTIVEX CALL Long EDREDAX.Control (long Channel, long Command)

| Parameter | Туре | Description      |
|-----------|------|------------------|
| Channel   | Long | Channel          |
|           |      | 0: DAC Channel 0 |
|           |      | 1: DAC Channel 1 |
|           |      | 2: DAC Channel 2 |
|           |      | 3: DAC Channel 3 |
| Command   | Long | Command Code     |
|           |      | 0: NULL          |
|           |      | 1: Start process |
|           |      | 2: Stop process  |
| Return    | Long | Error Code       |

# Analog Input

The PCI30FG's ADC subsystem is fully configurable and supports single channel reading and out scanning. While scanning a channel list and gain list can be provided. Channels are scanned in the same sequence provided in the channel list.

### Reading a single voltage from a channel

To read a single ADC channel you need to know the voltage range and gain.

#### **API-CALL**

Long EDRE\_ADSingle (ulng Sn, ulng Channel, ulng Gain, ulng Range, plong uVoltage)

| Parameter | Туре              | Description                   |
|-----------|-------------------|-------------------------------|
| Sn        | Unsigned long     | Board's serial number         |
| Channel   | Unsigned long     | ADC Channel                   |
| Gain      | Unsigned long     | 0: Gain x 1                   |
|           |                   | 1: Gain x 10                  |
|           |                   | 2: Gain x 100                 |
|           |                   | 3: Gain x 1000                |
| Range     | Unsigned long     | 0: -5V to +5V, Single Ended   |
| °,        |                   | 1: 0 to +10V, Single Ended    |
|           |                   | 2: -10V to +10V, Single Ended |
|           |                   | 3: -5V to +5V, Differential   |
|           |                   | 4: 0 to +10V, Differential    |
|           |                   | 5: -10V to +10V, Differential |
| uVoltage  | Pointer to a long | Voltage read from channel     |
| Return    | Long              | Error Code                    |

#### ACTIVEX CALL Long EDREADX.SingleRead (long Channel)

| Parameter | Туре | Description                    |
|-----------|------|--------------------------------|
| Channel   | Long | ADC Channel                    |
| Return    | Long | Voltage returned from channel. |

Make sure to set the *Gain* and *Range* properties of the ADC ActiveX control. This will in turn set the range and gain when reading the ADC channel.

# Configuring the ADC subsystem for scanning

This is the most complicated part of configuring the PCI30 for auto scanning. Make sure that you use the correct format when applying the channel list configuration. There are many loopholes and care should be taken when implementing code to configure the PCI30.

#### API-CALL

#### Long EDRE\_ADConfig (ulng Sn, pulng Freq, ulng ClkSrc, ulng Burst, ulng Range, pulng ChanList, pulng GainList, ulng ListSize)

The following parameters must be specified when configuring the ADC subsystem.

| urned with this       |
|-----------------------|
|                       |
|                       |
|                       |
|                       |
|                       |
|                       |
|                       |
|                       |
|                       |
|                       |
|                       |
|                       |
|                       |
| annala ta ha          |
| f the channel list is |
|                       |
| a ha campled when     |
| t is half the EIEO    |
|                       |
| This is also the      |
|                       |
|                       |

#### ACTIVEX CALL Long EDREADX.Configure (plong Channels, plong Gains, long ListSize)

| Parameter | Туре        | Description                                                                      |
|-----------|-------------|----------------------------------------------------------------------------------|
| Channels  | Pointer to  | This is an array of unsigned longs that contains the gains of channels to be     |
|           | an unsigned | sampled when scanning the ADC sub-system. The max size of the channel list is    |
|           | long        | half the FIFO depth.                                                             |
| Gains     | Pointer to  | This is an array of unsigned longs that contains the channels to be sampled when |
|           | an unsigned | scanning the ADC sub-system. The max size of the channel list is half the FIFO   |
|           | long        | depth.                                                                           |
| ListSize  | Unsigned    | This parameter determines the length the two previous arrays. This is also the   |
|           | long        | depth of the channel list that is programmed to the board.                       |

The range code does not apply to the S models, for the are always differential and bipolar.

The *Frequency* and *ClockSource* ADC ActiveX control must be setup before calling the configure function.

#### EDREADX.Frequency

Frequency The ADC sampling frequency

|         | WARNING!!                                                                                                    |
|---------|----------------------------------------------------------------------------------------------------|
| ۳<br>۲  | In normal sampling mode<br>channels are sampled sequentially<br>according to the given channels<br>list. The time spacing between                                                                                                    |
| CAUTION | each channel is the same as the<br>frequency in normal mode. The<br>maximum frequency is the same<br>as the maximum speed of the<br>board.                                                                                                    |
| ¥ ¥     | In burst mode the all channels in<br>the channel list is converted as<br>fast as possible (depends on the<br>A/D converter speed) every<br>period. The period is the same as<br>the sampling frequency. The<br>maximum sampling frequency is<br>the maximum frequency of the<br>board divided by the number of<br>channels in the channel list. |

#### Frequency Example:

| Normal Mode                   | Burst Mode                                 |
|-------------------------------|--------------------------------------------|
| Frequency = 100 000 Hz        | Max of Board = 100 000 Hz                  |
| Channel List Length = 10      | Frequency = 20 000 Hz                      |
| Time = 10 uS                  | Channel List Length = 10                   |
| Time between channels = 10 uS | Max Frequency = 2 000 Hz                   |
|                               | Time = 500 uS                              |
|                               | Time between channels = 10 uS (ADC Rating) |
|                               | Time between sets = 50 uS                  |

#### EDREADX.ClockSource

| ClockSource | 0: Internal and to External Gate |
|-------------|----------------------------------|
|             | 1: Internal                      |
|             | 2: External Clock                |
|             | 3: External Clock and Gate       |

# Starting and Stopping the ADC process

A single call is necessary to start or stop the ADC process

# API-CALL

Long EDRE\_ADStart (ulng Sn)

| Parameter | Туре          | Description           |
|-----------|---------------|-----------------------|
| Sn        | Unsigned long | Board's serial number |
| Return    | Long          | Error Code            |

#### **ACTIVEX CALL**

#### Long EDREADX.Start ()

| Parameter | Туре | Description |
|-----------|------|-------------|
| Return    | Long | Error Code  |

#### **API-CALL**

Long EDRE\_ADStop (ulng Sn)

| Parameter | Туре          | Description           |
|-----------|---------------|-----------------------|
| Sn        | Unsigned long | Board's serial number |
| Return    | Long          | Error Code            |

# ACTIVEX CALL

Long EDREADX.Stop ()

| Parameter | Туре | Description |
|-----------|------|-------------|
| Return    | Long | Error Code  |

### Getting data from the driver buffer

A single call is necessary copy data from the driver buffer to the user buffer.

#### **API-CALL**

#### Long EDRE\_ADGetData (ulng Sn, plong Buf, pulng BufSize)

| Parameter | Туре              | Description                                  |
|-----------|-------------------|----------------------------------------------|
| Sn        | Unsigned long     | Board's serial number                        |
| Buf       | Pointer to a long | Buffer to copy micro voltages too.           |
|           | buffer.           |                                              |
| BufSize   | Pointer to an     | Size of buffer must be passed or number of   |
|           | unsigned long     | samples requested. The returned value will   |
|           |                   | indicate the number of actual samples copied |
|           |                   | to the buffer.                               |
| Return    | Long              | Error Code                                   |

#### ACTIVEX CALL Long EDREADX.GetData (plong Buffer, plong Size)

| Parameter | Туре                      | Description                                                                                                    |
|-----------|---------------------------|----------------------------------------------------------------------------------------------------|
| Buf       | Pointer to a long buffer. | Buffer to copy micro voltages too.                                                                                                    |
| BufSize   | Pointer to a long         | Size of buffer must be passed or number of samples requested. The returned value will indicate the number of actual samples copied to the buffer. |
| Return    | Long                      | Error Code                                                                                                    |

#### Querying the ADC subsystem

The driver can be queried to check the status of the ADC subsystem. The number of unread samples is one example.

| Parameter | Туре          | Description                                |
|-----------|---------------|--------------------------------------------|
| Sn        | Unsigned long | Board's serial number                      |
| QueryCode | Unsigned long | Query code. See appendix                   |
| 5         |               | Example:                                   |
|           |               | ADUNREAD: This will tell you the number of |
|           |               | available samples.                         |
|           |               | ADBUSY: Is the ADC subsystem busy?         |
| Param     | Unsigned long | Extra parameter.                           |
| Return    | Long          | Returned guery code                        |

#### **API-CALL** Long EDRE\_Query (ulng Sn, ulng QueryCode, ulng Param)

#### ACTIVEX CALL Long EDREADX.GetUnread ()

| Parameter | Туре | Description                                |
|-----------|------|--------------------------------------------|
| Return    | Long | Number of samples available in the driver. |

This function automatically queries the ADC driver buffer for the number of available samples.

5

# **5** Calibration

This chapter contains information to calibrate the A/D and D/A sub-systems of the PCI30FG. The PCI30FG is calibrated during the manufacturing test and therefore does not require recalibration under normal conditions. However under extreme conditions or to optimize accuracy, the board needs to be recalibrated.

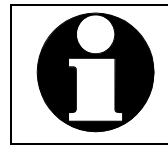

Allow the host PC and the board to warm up for at least one hour before calibration.

# Requirements

- 1. Precision voltage source. Range +10V to -10V, with an absolute accuracy better than 0.005%, resolution 100nV or better.
- 2. Precision digital multimeter with  $\pm$ 10V range, absolute accuracy better than 0.0005%, resolution 100nV or better.
- 3. Calibration software. This is supplied with the software package.
- 4. Calibration is only done on channel 1.
- 5. Use the recommended connector wiring as in figure 7.1.
- 6. Calibration is performed with the board jumpered into its intended operating mode.
- 7. Use screened cable and make them as short as possible to reduce noise and loss.

# Software

A special software program is required to calibrate the PCI30FG. This software program comes with the PCI30FG and can be found on the EDR Enhanced Software CD. The software is located in the *utils/pci30fg* directory.

The program runs under dos and make sure that you do not run it in a Windows command box or on Windows NT. Follow the on screen instructions or the directions in the calibration section.

# Connection

Figure 7.1 shows the connection diagram for calibrating your PCI30FG. It is very important that channels that are not used be grounded to analog ground. Also make sure that your voltage source is in perfect working order, because the accuracy of the board will depend on the accuracy of you calibration equipment.

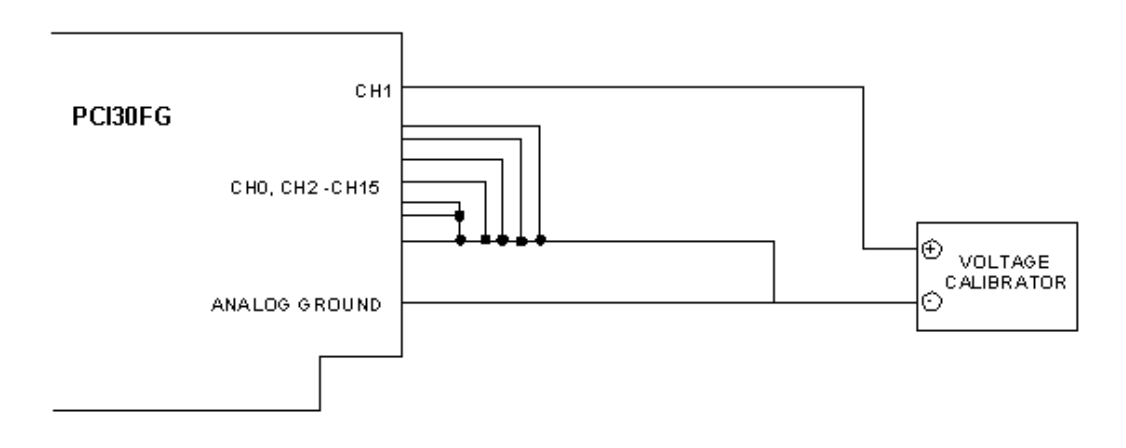

Figure 5-1 A/D Calibration Connections

#### **Variable Resistor Description**

Below is a table that shows the function of each pot on the PCI30FG. Only a few are used at a time depending on the version of PCI30FG.

| Pot | Description                                             |
|-----|---------------------------------------------------------|
| VR1 | A/D OpAmp offset pot – F&G Version                      |
| VR2 | A/D Bipolar offset pot – G Version                      |
| VR3 | A/D Monopolar offset pot G Version, Bipolar $F(\pm 5V)$ |
| VR4 | D/A Reference Voltage                                   |
| VR5 | A/D Bipolar gain pot – G Version                        |
| VR6 | A/D Monopolar gain pot – G Version                      |
| VR7 | A/D Bipolar gain pot – F Version (±5V)                  |
| VR8 | A/D Bipolar gain pot – F Version ( $\pm 10V$ )          |
| VR9 | A/D Bipolar offset pot – F Version (±10V)               |

Table 5-1 VR Assignment

# A/D Calibrating Procedure

### Calibrating the PCI30Gx series

**Bipolar Mode** 

- 1. Adjust A/D for maximum gain (ie. 1000) and apply 0.00mV to channel 1. All other channels must be connected to analog ground. Adjust VR1, the instrumentation amplifier offset pot, for 800H.
- 2. Set A/D for a gain of 1 and apply (-FS+2LSB) to channel 1 (ie.-4.9988V for

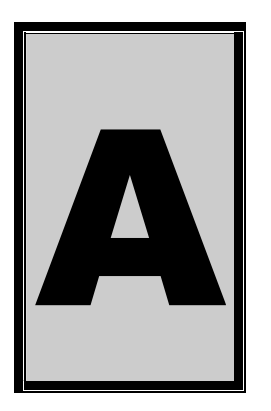

# A. Specification

Specifications where not available on day of print. Please visit our website or request a product datasheet from us.

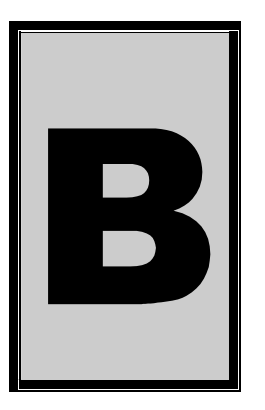

# **B.** Configuration Constants

# **Query Codes**

| Name         | Value | Description                                    |
|--------------|-------|------------------------------------------------|
| APIMAJOR     | 1     | Query EDRE API major version number.           |
| APIMINOR     | 2     | Query EDRE API minor version number.           |
| APIBUILD     | 3     | Query EDRE API build version number.           |
| APIOS        | 4     | Query EDRE API OS type.                        |
| APINUMDEV    | 5     | Query number of devices installed.             |
| BRDTYPE      | 10    | Query a board's type.                          |
| BRDREV       | 11    | Query a board's revision.                      |
| BRDYEAR      | 12    | Query a board's manufactured year.             |
| BRDMONTH     | 13    | Query a board's manufactured month.            |
| BRDDAY       | 14    | Query a board's manufactured day.              |
| BRDSERIALNO  | 15    | Query a board's serial number.                 |
| DRVMAJOR     | 20    | Query a driver's major version number.         |
| DRVMINOR     | 21    | Query a driver's minor version number.         |
| DRVBUILD     | 22    | Query a driver's build version number.         |
| ADNUMCHAN    | 100   | Query number of ADC channel.                   |
| ADNUMSH      | 101   | Query number of samples-and-hold channels.     |
| ADMAXFREQ    | 102   | Query maximum sampling frequency.              |
| ADBUSY       | 103   | Check if ADC system is busy.                   |
| ADFIFOSIZE   | 104   | Get ADC hardware FIFO size.                    |
| ADFIFOOVER   | 105   | Check for FIFO overrun condition.              |
| ADBUFFSIZE   | 106   | Check software buffer size.                    |
| ADBUFFOVER   | 107   | Check for circular buffer overrun.             |
| ADBUFFALLOC  | 108   | Check if software buffer is allocated.         |
| ADUNREAD     | 109   | Get number of samples available.               |
| ADEXTCLK     | 110   | Get status of external clock line – PCI30FG.   |
| ADEXTTRIG    | 111   | Get status of external trigger line – PCI30FG. |
| ADBURST      | 112   | Check if burst mode is enabled.                |
| ADRANGE      | 113   | Get ADC range.                                 |
| DANUMCHAN    | 200   | Query number of DAC channels.                  |
| D3AMAXFREQ   | 201   | Query maximum DAC output frequency.            |
| DABUSY       | 202   | Check if DAC system is busy.                   |
| DAFIFOSZ     | 203   | Get DAC FIFO size.                             |
| CTNUM        | 300   | Query number of counter-timer channels.        |
| CTBUSY       | 301   | Check if counter-timer system is busy.         |
| DIONUMPORT   | 400   | Query number of digital I/O ports.             |
| DIOQRYPORT   | 401   | Query a specific port for capabilities.        |
| DIOPORTWIDTH | 402   | Get a specific port's width.                   |
| INTNUMSRC    | 500   | Query number of interrupts sources.            |

| INTSTATUS      | 501 | Queries interrupt system's status.  |
|----------------|-----|-------------------------------------|
| INTBUSCONNECT  | 502 | Connect interrupt system to bus.    |
| INTISAVAILABLE | 503 | Check if an interrupt is available. |
| INTNUMTRIG     | 504 | Check number times interrupted      |

# **Error Codes**

| Name                 | Value | Description                                 |
|----------------------|-------|---------------------------------------------|
| EDRE_OK              | 0     | Function successfully.                      |
| EDRE_FAIL            | -1    | Function call failed.                       |
| EDRE_BAD_FN          | -2    | Invalid function call.                      |
| EDRE_BAD_SN          | -3    | Invalid serial number.                      |
| EDRE_BAD_DEVICE      | -4    | Invalid device.                             |
| EDRE_BAD_OS          | -5    | Function not supported by operating system. |
| EDRE_EVENT_FAILED    | -6    | Wait on event failed.                       |
| EDRE_EVENT_TIMEOUT   | -7    | Event timed out.                            |
| EDRE_INT_SET         | -8    | Interrupt in use.                           |
| EDRE_DA_BAD_RANGE    | -9    | DAC value out of range.                     |
| EDRE_AD_BAD_CHANLIST | -10   | Channel list size out of range.             |
| EDRE_BAD_FREQUECY    | -11   | Frequency out of range.                     |
| EDRE_BAD_BUFFER_SIZE | -12   | Data passed by buffer incorrectly sized     |
| EDRE_BAD_PORT        | -13   | Port value out of range.                    |
| EDRE_BAD_PARAMETER   | -14   | Invalid parameter value specified.          |
| EDRE_BUSY            | -15   | System busy.                                |
| EDRE_IO_FAIL         | -16   | IO call failed.                             |
| EDRE_BAD_ADGAIN      | -17   | ADC-gain out of range.                      |
| EDRE_BAD_QUERY       | -18   | Query value not supported.                  |
| EDRE_BAD_CHAN        | -19   | Channel number out of range.                |
| EDRE_BAD_VALUE       | -20   | Configuration value specified out of range. |
| EDRE_BAD_CT          | -21   | Counter-timer channel out of range.         |
| EDRE_BAD_CHANLIST    | -22   | Channel list invalid.                       |
| EDRE_BAD_CONFIG      | -23   | Configuration invalid.                      |
| EDRE_BAD_MODE        | -24   | Mode not valid.                             |
| EDRE_HW_ERROR        | -25   | Hardware error occurred.                    |
| EDRE_HW_BUSY         | -26   | Hardware busy.                              |
| EDRE_BAD_BUFFER      | -27   | Buffer invalid.                             |
| EDRE_REG_ERROR       | -28   | Registry error occurred.                    |
| EDRE_OUT_RES         | -29   | Out of resources.                           |
| EDRE_IO_PENDING      | -30   | Waiting on I/O completion                   |

# **Digital I/O Codes**

| Name        | Value | Description                          |
|-------------|-------|--------------------------------------|
| DIOOUT      | 0     | Port is an output.                   |
| DIOIN       | 1     | Port is an input.                    |
| DIOINOROUT  | 2     | Port can be configured as in or out. |
| DIOINANDOUT | 3     | Port is an input and an output.      |

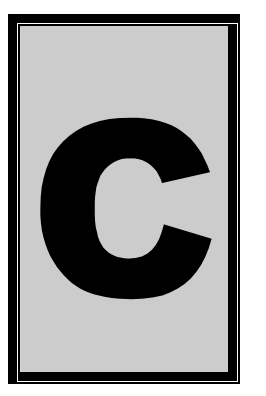

# C. Layout Diagram

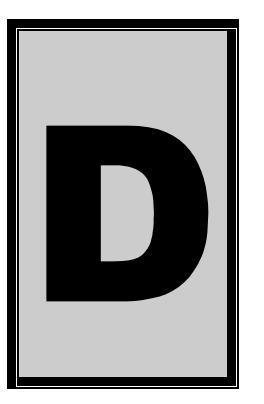

# **D. Ordering Information**

For ordering information please contact Eagle Technology directly or visit our website <u>www.eagle.co.za</u>. They can also be emailed at <u>eagle@eagle.co.za</u>.

| Board       | Description                                          |
|-------------|------------------------------------------------------|
| PCI 30-G    | 16 Channel analog input board @ 100 KHz              |
| PCI 30-GA   | 16 Channel analog input and 4 channel analog output  |
|             | board @ 100 KHz                                      |
| PCI 30-G32  | 32 Channel analog input board @ 100KHz               |
| PCI 30-GA32 | 32 Channel analog input and 4 channel analog output  |
|             | board @ 100 KHz                                      |
| PCI 30-F    | 16 Channel analog input board @ 330 KHz              |
| PCI 30-FA   | 16 Channel analog input and 4 channel analog output  |
|             | board @ 330 KHz                                      |
| PCI 30-F32  | 32 Channel analog input board @ 330 KHz              |
| PCI 30-FA32 | 132 Channel analog input and 4 channel analog output |
|             | board @ 330 KHz                                      |

#### **Table D-1 Ordering Information**

Please visit our website to have a look at our wide variety of data acquisition products and accessories.